### Активация удаленного досутпа к SCOPUS

Вам нужно будет следовать следующим шагам

| Scopus Preview                                                                                                    | Author search Sources                                                                                                    | ⑦                                                                                                    |
|----------------------------------------------------------------------------------------------------|----------------------------------------------------------------------------------------------------|----------------------------------------------------------------------------------------------------|
| Welcome to Scopus Pre                                                                                                    | view                                                                                                    |                                                                                                    |
| What is Scopus > Blog >                                                                                                    |                                                                                                    | in                                                                                                    |
| Check access<br>Check if you have access through your<br>sign in credentials or via your<br>institution.<br>Check Scopus access | Check out your free author<br>profile!<br>Did you know Scopus offers free profiles<br>to all indexed authors? Review yours,<br>claim it, and update it — all for free!<br>View your author profile > | Stach for an author profile<br>the state of the state of the state<br>the state of the state of the                                                                                                    |
| Scopus content<br>Content coverage guide 了<br>Scopus source list 호<br>Book title list 호<br>Scopus discontinued sources list 호   | Looking for free journal<br>rankings and metrics?<br>Scopus offeres free metrics to non-<br>subscribers.<br>View journal rankings >                                                                  | Secure<br>Marine (Marine Marine)<br>Marine and Antonio Marine<br>Marine Marine Marine<br>Marine Marine Marine<br>Marine Marine Marine<br>Marine Marine Marine<br>Marine Marine Marine<br>Marine Marine Marine<br>Marine Marine Marine<br>Marine Marine Marine<br>Marine Marine<br>Marine Marine<br>Marine Marine<br>Marine Marine<br>Marine Marine<br>Marine Marine<br>Marine Marine<br>Marine Marine<br>Marine Marine<br>Marine Marine<br>Marine Marine<br>Marine Marine<br>Marine Marine<br>Marine Marine<br>Marine Marine<br>Marine Marine<br>Marine<br>Marine Marine<br>Marine<br>Marine Marine<br>Marine<br>Marine Marine<br>Marine<br>Marine |
| Don't have a Scopus account?                                                                                                    | Intereste                                                                                                    | d in subscribing t                                                                                                    |
| You can create an account for free access to Sco                                                                                | pus preview and other Elsevier Contact sales                                                                                                    | to speak with your local re                                                                                                    |

 На страничке Scopus.com нажнмите Check Access

# 2) Введите свой корпоративный email и нажмите на Continue

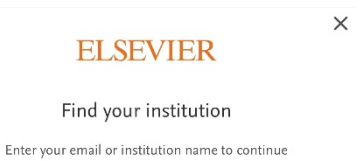

Institutional email or name of institution

Continue

## **ELSEVIER**

products.

 После введите свой пароль и Вы сможете войти в свой аккаунт

## ELSEVIER

Sign in

Enter your password to sign in to Scopus

Email zafer.kanbur@tubitak.gov.tr

#### Password

#### Forgot password?

Stay signed in (not recommended for shared devices)

Sign in

Sign in with a different account

## ELSEVIER